# 0-10V Digital Duct Humidistat Package Installation Instructions

This document covers the operation and installation instructions for the following Condair digital humidistat package:

Kit No. Component No. Part No. Description

2597929 2520266 \* 1509857 2-1

2-10V Duct Sensor

2520261 Wall Humidistat without sensor

\* Component No. 2520266 consist of two parts.

## 1 – Mounting and Installation

### 1509857 - Duct Sensor Installation

#### Location

Refer to installation overviews in section 2.

The duct sensor should be installed directly on the duct in an area where the air is well mixed with uniform flow.

- Used as supply air humidity sensor: If the sensor is used as a supply air humidity sensor it should be mounted downstream of the steam distribution at a distance 1.5 times the absorption distance (typically 10-12 ft or 3-3.7m).
- Used as return air humidity sensor: If the sensor is used as a return air humidity sensor it should be mounted close to the air inlet but downstream from a return fan if one is present.

#### Installation

- 1. At the place of location drill a hole with a diameter of 16 mm (5/8") as well as 4 holes for the self-tapping screws into the duct.
- 2. Loosen the screw on the housing cover and open cover.
- 3. Lead connecting cable through the cable gland and connect wires to the terminate according to the wiring diagram.
- 4. Stick gasket on the sensor side centrally on the housing (self-adhesive).
- 5. Insert the probe into the hole in the duct, then fix the housing to the duct using the 4 self-tapping screws provided.
- 6. Close the cover and fix it with the screw (do not tighten the screw too much).

Note: We recommend using 18-gauge wire, and maximum <100 ft distance from the unit.

### 2520261 – Humidistat w/o Sensor Installation

#### Location

Install the digital wall humidity controller in a protected and easily accessible place at last 1.5 m above the floor to the wall (mounting on flush-mounting or surface-mounting box).

#### Installation

Refer to installation overviews in section 2.

- 1. Open the screw of the housing and remove mounting plate with the connecting unit.
- 2. Connect wires of the connection cable to the terminals according to the wiring diagram.
- 3. At the place of location fix mounting plate (plastic screw facing downwards) with two screws to the flush-mounting or wall-mounting box (see dimensional drawing).

4. Carefully snap housing onto the mounting plate and fix it with the screw (do not tighten screw too much). Note: We recommend using 18-gauge wire, and maximum <100 ft distance from the unit.

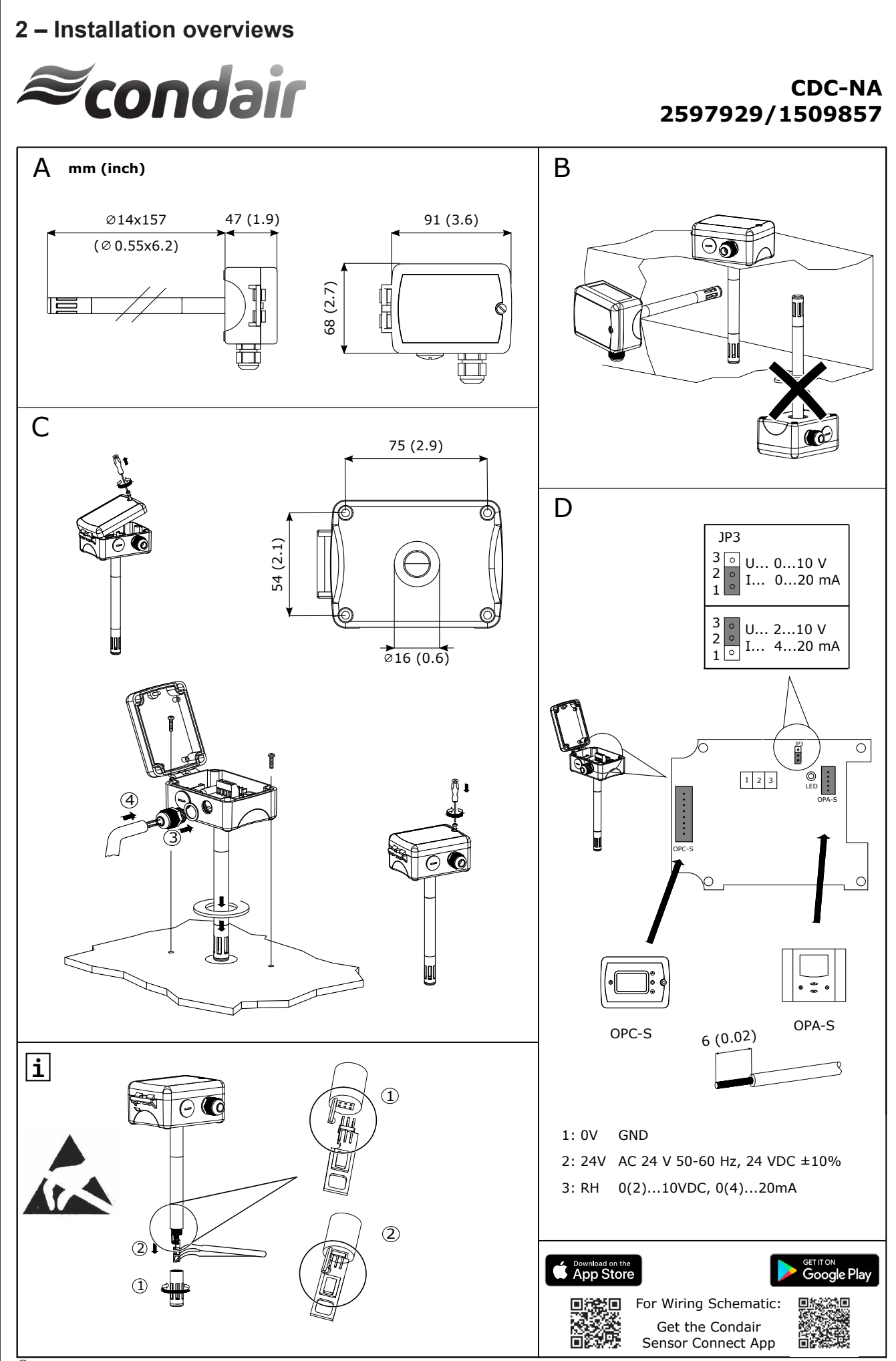

 ${\ensuremath{\mathbb C}}$  Condair Group AG, Switzerland

70-000251/20201202

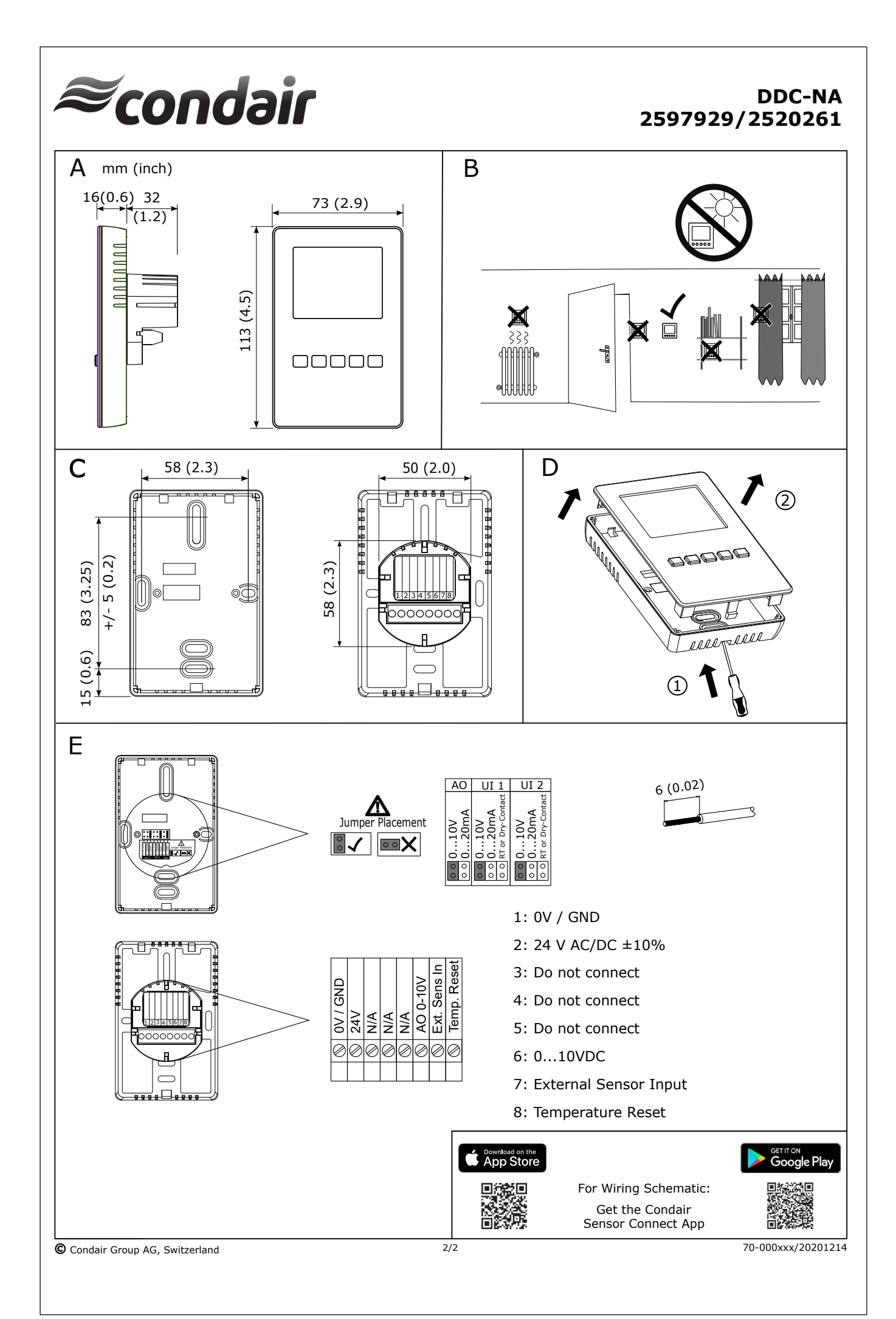

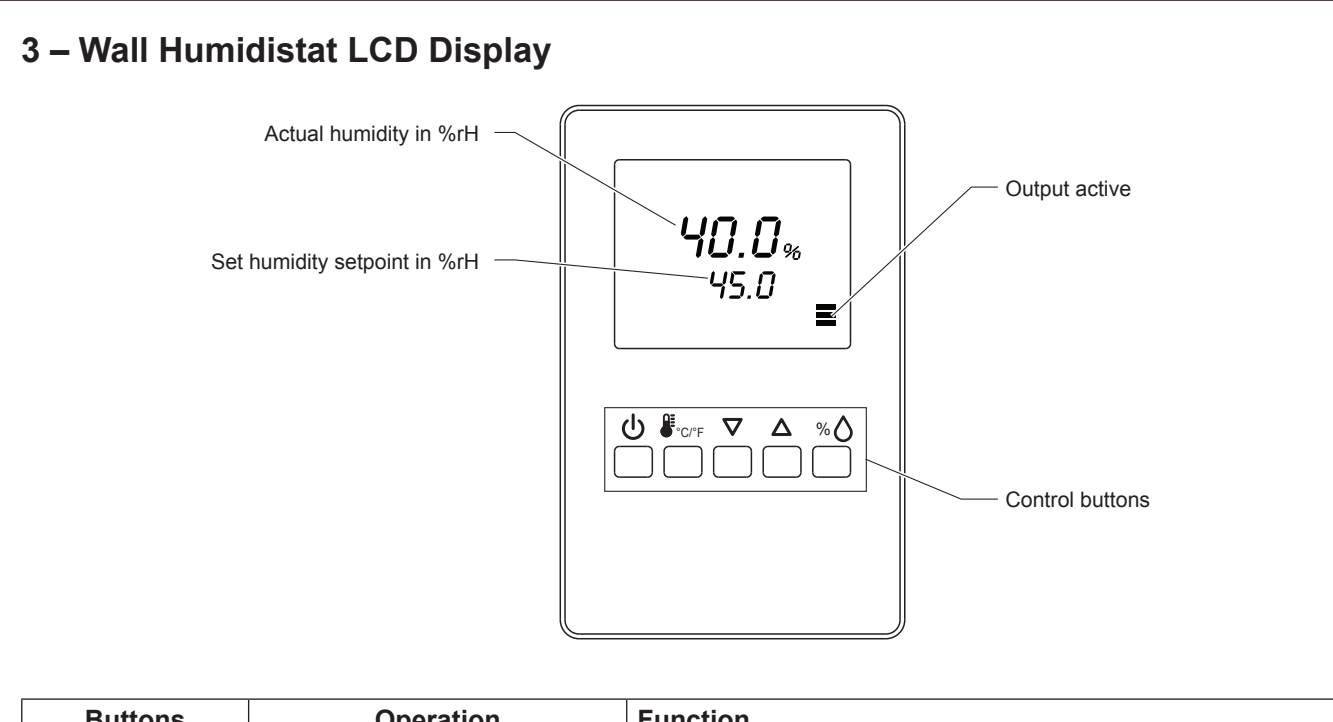

| Buttons             | Operation     | Function                    |
|---------------------|---------------|-----------------------------|
| ڻ<br>ا              | press long    | Switching On and Off        |
| ۵≣                  | press briefly |                             |
| ●°C/°F              | press long    | Switching between °C and °F |
| $\nabla$ / $\Delta$ | press briefly | Adjusting set point value   |
| ٥/ ٨                | press briefly | Shows %rH value             |
| /°O                 | press long    | Offset settings             |

Fig. 1: Wall Humidistat LCD Display

## 4 – Configuration

Using keypad, set specified humidity. For general health and comfort, a humidity setting of 50% is recommended.

## 5 – Error Messages

AL5 & AL7: Measured value of the external sensor fell below the lower limit of 5% RH. Check the cabling of the DCC and CDC. After eliminating the fault, acknowledge the alarm with the < % >.

Err2, 3 & 4: Hardware or memory problem. Replace device.

## 6 – Sensor Calibration

Sensor inputs can be calibrated if needed

| Press % $\triangle$ > 2 sec. UI and its value is displayed.                                        |                                                                          | 75%          |
|----------------------------------------------------------------------------------------------------|--------------------------------------------------------------------------|--------------|
| Press %∆:                                                                                          | Calibration value and tool symbol is displayed,<br>UP/DOWN to calibrate, | UI 1         |
| Press %∆:                                                                                          | Save calibration, tool symbol disappears.                                |              |
| Press UP key again to step through the next active input<br>Note: disable inputs will not be shown |                                                                          | 0.0%<br>UI 1 |

## 7 – Setting Parameters to Configure the Controller

The control operation is defined by parameters set using the standard operation terminal. There are two levels:

- User/display parameters (password 0009)
- Control parameters (password 00241)

### How to change the parameters:

- 1. Press <∆>/<∇> button simultaneously for three seconds. The display will show firmware version and revision number.
- 2. Press the <% $\diamond$ > button to start login. The small digits show "CODE".
- Select correct code (password) using <△> and <▽> buttons.
  Note: Code to access user parameters is "0009". The access codes are fixed and cannot be changed.
- 4. Press the < 0 button after selecting the correct code.
- 5. Once logged in with "0009", the user/display parameters are displayed immediately.
- Select the parameters with the <△> or <▽> button. Change a parameter by pressing the <∞◊> button. The symbol ¥ is displayed to indicate that the parameter may be modified. Use <△> or <▽> button to adjust the value.
- 7. After you are done, press <%◊> button to save the new value and return to the selection level (symbol disappears after selection is saved). Pressing <७> button without pressing <%◊> button will discard the value and return without saving.
- 8. Press the <少> button to leave the menu. The unit will return to normal operation if no button is pressed for more than 5 minutes.

### **User Parameters (Password 0009)**

#### Table 1: User Parameters

| Parameter | Description                                                                                                    | Range   | Default       |
|-----------|----------------------------------------------------------------------------------------------------|---------|---------------|
| UP 00     | Enable change of operation modes                                                                                                    | ON, OFF | ON (Enabled)  |
| UP 01     | Enable change of setpoints                                                                                                    | ON, OFF | ON (Enabled)  |
| UP 02     | State after power failure:<br>0 = Switched OFF, 1 = Switched ON, 2 = state before power failure                                               | 0, 1, 2 | 2             |
| UP 03     | Celsius or Fahrenheit: ON = Fahrenheit, OFF = Celsius                                                                                         | ON, OFF | OFF (Celsius) |
| UP 04     | Select type of content for large digits (00= OFF):<br>01 = Input<br>02 = Setpoint<br>03 = Humidity Sensor<br>04 = External Temperature Sensor | 0004    | 01            |

### **Control Parameters (Password 0241)**

Note: Only experts should change these settings! See user parameter for login procedure!

Table 2: Output Configuration

| Parameter | Description                                                                   | Range  | Default |
|-----------|-------------------------------------------------------------------------------|--------|---------|
| CP 00     | Minimum setpoint limit in humidification mode                                 | 0100%  | 10%     |
| CP 01     | Maximum setpoint limit in humidification mode                                 | 0100%  | 90%     |
| CP 02     | Start delay for fans<br>(Time the fan runs before control output starts)      | 0255 s | 10 s    |
| CP 03     | Stop delay for fan<br>(Time the fan keeps running after control output stops) | 0255 s | 90 s    |

Table 3: Temperature Setback Configuration – \*For humidity control only

| Parameter | Description                                                                | Range     | Default        |
|-----------|----------------------------------------------------------------------------|-----------|----------------|
| CP 04     | Enable temperature setback                                                 | ON, OFF   | OFF            |
|           | OFF = Temperature set back is disabled                                     |           |                |
|           | ON =Temperature setback is enabled                                         |           |                |
| CP 05     | Setpoint limit at full setback                                             | 0100 %    | 20 %           |
| CP 06     | Lower temperature limit:                                                   | -4060°C   | -30 °C (-22°F) |
|           | Outside temperature with maximum setback                                   | -40…160°F |                |
|           | The setback will be equal to the minimum setpoint limit                    |           |                |
| CP 07     | Upper temperature limit:                                                   | -4060°C   | 0 °C (32°F)    |
|           | Outside temperature at begin of setback                                    | 40160°F   |                |
| CP 08     | Number of seconds taken into account to calculate the average input signal | 0100      | 30             |
|           | Low value = fast response                                                  |           |                |
|           | High value = slow response                                                 |           |                |

# 8 – Product Specification

| Power Voltage | Operating voltage<br>Power consumption<br>Terminal connection                | 24 V AC 50/60 Hz ± 10 %, 24 VDC ± 10 %<br>Max. 3 VA<br>For wires 0.342.5 mm <sup>2</sup> (AWG 2412) |
|---------------|------------------------------------------------------------------------------|----------------------------------------------------------------------------------------------------|
| Signal input  | Humidity sensor input                                                        | UI1                                                                                                 |
| Signal Output | Analog Outputs<br>Output Signal<br>Resolution<br>Maximum Load                | A01<br>DC 010 VDC<br>39 mV, 0.078 mA<br>10 Ma (at 010 VDC)<br>20 Ma (at 020mA)                      |
| Environment   | Operation:<br>Climatic Conditions<br>Temperature<br>Humidity                 | IEC 721-3-3<br>Class 3 K5<br>050°C (32122°F)<br><95 % rH not condensing                             |
| General       | Housing material<br>Mounting Plate<br>Weight Condair CRC (including packing) | ABS<br>Galvanized steel<br>260 g (9.2 oz)                                                           |

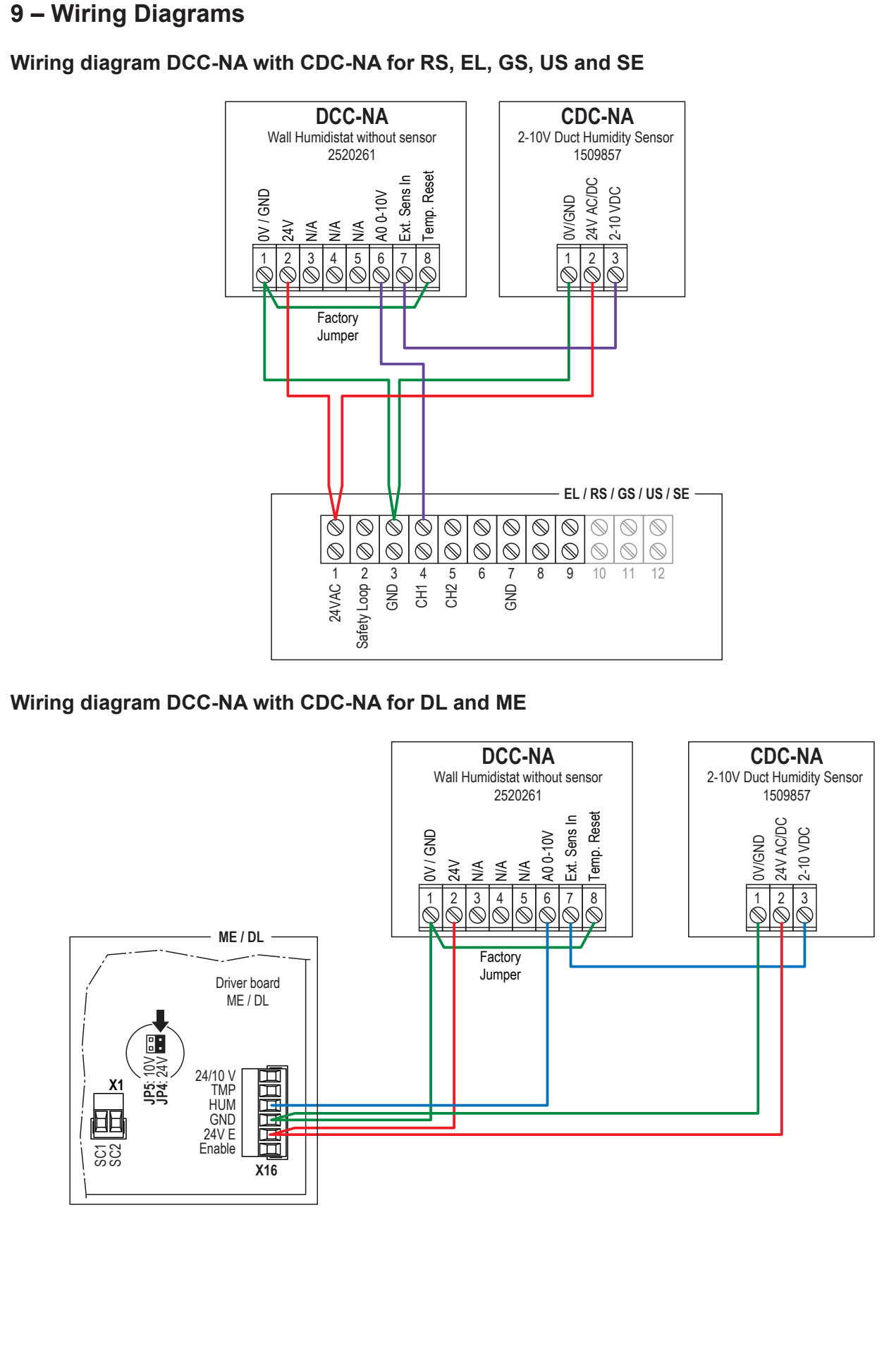

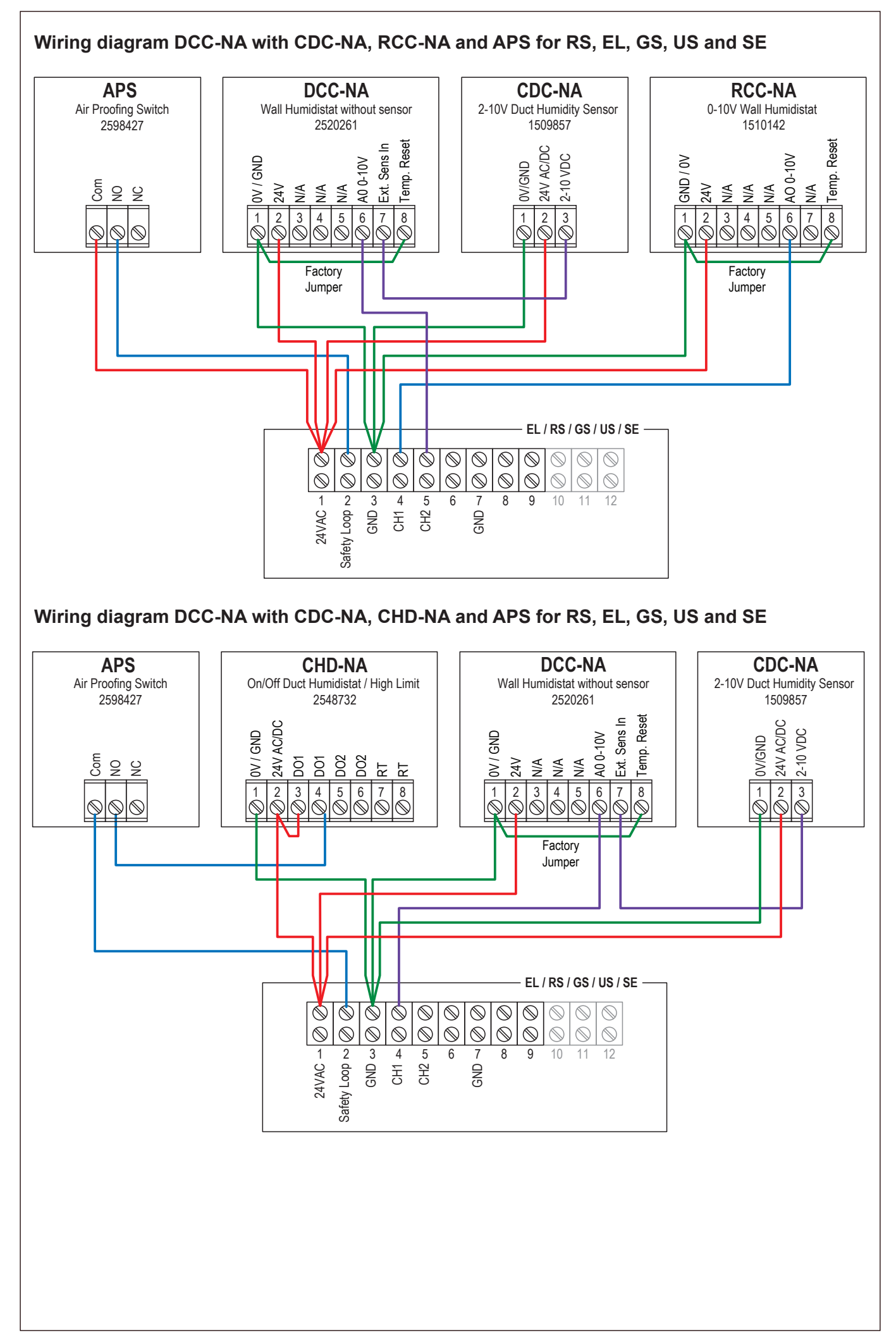